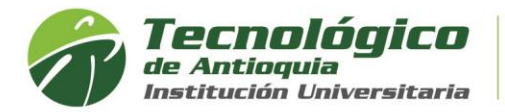

## Vacacionales

Tiene derecho de solicitar vacacionales solo si tiene la matricula pagada, ya que está en calidad de estudiante y solo es posible la aprobación si se conforma un grupo mínimo de 15 personas. El valor del curso vacacional depende de la intensidad horaria de la asignatura según el plan de estudio.

- 1. Se recomienda ingresar al navegador de Google Chrome en el siguiente link: <u>https://campus.tdea.edu.co/.</u> Se puede usar otro tipo de navegadores.
- 2. Debe ingresar el usuario y contraseña autorizada desde el momento de la admisión, si no lo recuerda dar clic en "Recuperar Contraseña".

|                                                          | Usuario              |
|----------------------------------------------------------|----------------------|
| Tecnológico<br>de Antioquia<br>Institución Universitaria | Contraseña           |
|                                                          | Ingresar             |
|                                                          | Recuperar contraseña |

3. Buscar el menu académico, luego Matriculas y estudiante:

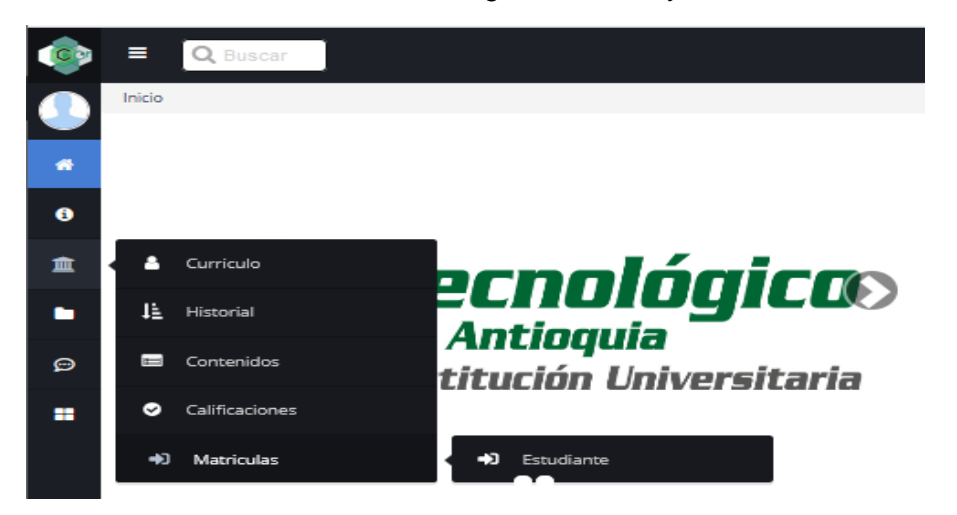

4. Encontrará el botón habilitado de matrícula intersemestral en los tiempos establecidos.

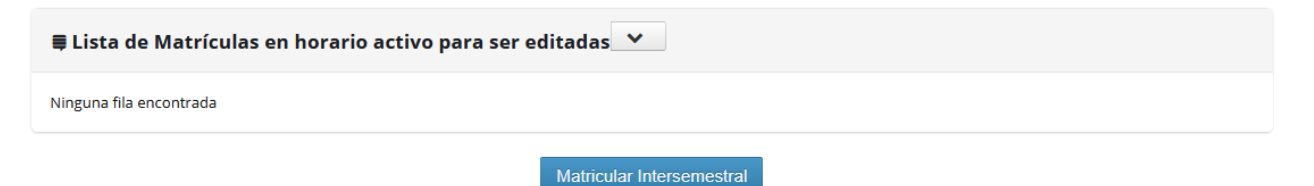

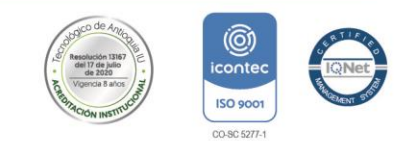

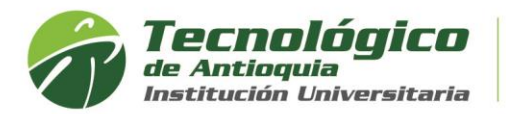

5. Seleccionar el programa al que pertenece en la actualidad, año y periodo del intersemestral y luego clic en el botón continua

| ⊞Matriculas                                   |                                          |        |  |  |  |  |  |  |  |
|-----------------------------------------------|------------------------------------------|--------|--|--|--|--|--|--|--|
| Programa MAESTRÍA EN EDUCACIÓ                 | 1                                        | ~      |  |  |  |  |  |  |  |
| Seleccione el año y periodo para el cu<br>Año | l desea realizar la matrícula<br>Periodo |        |  |  |  |  |  |  |  |
| 2021                                          | 3  Continuar                             | Volver |  |  |  |  |  |  |  |
|                                               |                                          |        |  |  |  |  |  |  |  |

6. Lea detenidamente la información de términos y condiciones. clic en el botón aceptar para continuar.

Cerra

| Tecnológico<br>Be Antioquia<br>Institución Universitaria                                                                                                    |
|----------------------------------------------------------------------------------------------------|
| TECNOLÓGICO DE ANTIOQUIA<br>Resolución 20.102 de noviembre 12 de 1979                                                                                                    |
| Matricula No. 629804                                                                                                    |
| Estudiante: Sara Buitrago Muñoz<br>Documento de identificacion: 1020468249<br>Programa : MAESTRÍA EN EDUCACIÓN<br>Matricula Número: 629804                                                                                                    |
| Reglamento estudiantil pregrado acuerdo 6 de 2018. Capitulo IV - CURSOS INTENSISVOS DE VACACIONES                                                                                                    |
| Parágrafo primero: Para un estudiante poder iniciar un curso intensivo de vacaciones requiere haber aprobado el prerrequisito y no debe ser correquisito de<br>otra asignatura.                                                                                                    |
| Parágrafo cuarto: Los cursos vacacionales no se abrirán con un número menor a quince (15) estudiantes, salvo en casos excepcionales determinados po<br>los respectivos Consejos de Facultad.                                                                                                   |
| De lo anterior es posible que daban asumir un excedente, en caso de no completarse el grupo mínimo o cerrar definitivamente el vacacional determinado po<br>el consejo de facultad. No se realiza devolución de dinero, pero se establece un saldo a favor para el siguiente periodo académico |
| Para constancia de lo anterior, en señal de aceptación expresa, se firma en Medellín en la fecha13/05/2021.                                                                                                    |
| (f) (in)                                                                                                    |
| Copyright © 2020 Educatic. Todos los derechos reservados.<br>Diseñado por www.educatic.com.co Educatic. Es software<br>licenciado.                                                                                                    |
|                                                                                                    |
| Aceptar Declinar                                                                                                    |
| 7. Lea detenidamente la advertencia para continuar                                                                                                    |
| ▲ Advertencia! ×                                                                                                    |
| Apreciado estudiante:<br>Matrícula: Luego de registrar su matrícula y generar la liquidación, no podrá realizar<br>cambios.                                                                                                    |

Reajustes: Solo podrá adicionar materias, no modificar las que haya seleccionado. Créditos adicionales: Recuerde que si tiene pagada la matricula al 100% tiene derecho a solicitar carga académica adicional, de lo contrario debe de solicitar un reajuste para completar al 100% su matrícula. Solo puede elegir las materias y grupos de interés de los disponibles sin superar 8 créditos permitidos.

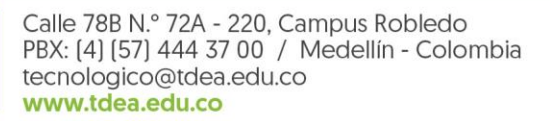

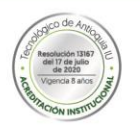

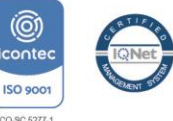

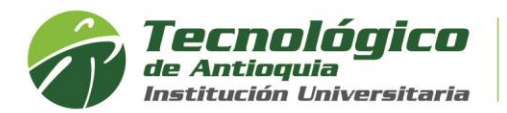

8. En la sesión de lista de niveles, tiene las opciones de buscar las materias que se están ofertando como vacacional.

|        | Lista de Niveles | 2 🗸                   |               |    |    |        |  |  |  |  |
|--------|------------------|-----------------------|---------------|----|----|--------|--|--|--|--|
| (Selee | ccionar Todos) 🗌 | Mostrar Pre, Re y Co. |               |    |    |        |  |  |  |  |
| sel    | Asignatura       |                       | Código        | #N | #C | Grupos |  |  |  |  |
|        | Humanidades      |                       | PRESBMIG15055 | 2  | 2  |        |  |  |  |  |

9. Las asignaturas que desea las debe de chulear 🗹, para visualizar los grupos oprima

el botón seleccionar v después agrege el horario de interés con el botón agregar

. Si no encuentra grupos, es porque no será ofertado como vacional. Mayor información contactarse con el coordinador del programa.

Tener presente, el reglamento estudiantil en cuanto a los prerrequisitos, correquisitos, asignaturas reprobadas, sanciones académicas y el estado de los grupos de la siguiente manera:

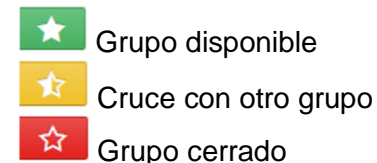

10. Solo puede modificar o eliminar asignaturas antes de liquidar la matricula, del icono de la papelera de reciclaje

**≡** Lista de Asignaturas Seleccionadas

| sel          | Asignatura                               | Código       | #N | #C | Grupo            | Tipo Grupo | Ver más | Eliminar |
|--------------|------------------------------------------|--------------|----|----|------------------|------------|---------|----------|
| $\checkmark$ | Teorías de aprendizaje                   | POSEDME19011 | 3  | 2  | POSME21010010005 | 001        | ۲       | Ô        |
|              | Pedagogía y currículo                    | POSEDME19012 | 3  | 2  | PO5ME21010010006 | 001        | ۲       | ŵ        |
| $\checkmark$ | Técnicas e instrumentos de investigación | POSEDME19013 | 3  | 2  | PO5ME21010010008 | 001        | ۲       | ŵ        |
|              | Seminario de Línea IV                    | POSEDME19014 | 3  | 2  | POSME21010010007 | 001        | ۲       | Ô        |
| $\checkmark$ | Taller de trabajo de grado III           | POSEDME19015 | 3  | 4  | POSME21010010009 | 001        | ۲       | Ô        |

11. Al finalizar el registro del vacacional, debe oprimir el botón de Liquidar Matricula.

| III TABLA PARA EL MANEJO FINANCIERO                                                        |        |        |           |                      |                   |      |  |            |                    |  |  |  |
|--------------------------------------------------------------------------------------------|--------|--------|-----------|----------------------|-------------------|------|--|------------|--------------------|--|--|--|
| Documento de Venta Créditos Liquidados Valor Liquidación Valor Pagado Valor Resta Imprimir |        |        |           |                      |                   |      |  |            |                    |  |  |  |
| 0                                                                                          | 0 0,00 |        | ,00,      | 0,00                 | 0,00              |      |  |            |                    |  |  |  |
| INFORMACIÓN DE LOS CRÉDITOS                                                                |        |        |           | Concepto Facturación | Liquidar Reajuste |      |  |            |                    |  |  |  |
| Disponibles                                                                                | Mínimo | Máximo | Adicional | ND/NC                | Matrícula         | ОМ   |  |            |                    |  |  |  |
| 4                                                                                          | 0      | 8      | 0         | 0                    | 4                 | null |  | Actualizar | Liquidar Matrícula |  |  |  |

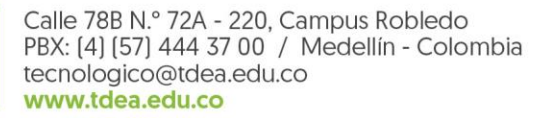

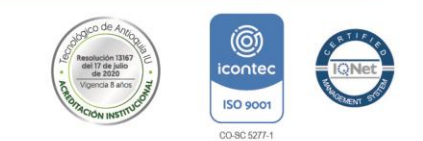

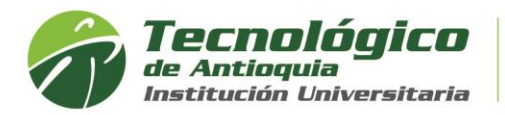

12. Aparecerá un mensaje con la advertencia de esperar la autorización de apertura del vacacional hasta que se complete el grupo.

No es posible generar la liquidación de la Orden de Matrícula solicitada porque se encontraron las siguientes inconsistencias:

Las liquidaciones del vacacional serán generadas al momento de autorizarlo y le llegará un correo electrónico informando que puede proceder con el pago

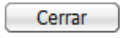

13. Tener presente, si se completa el grupo, al correo recibirá una notificación donde se autoriza abrir el vacacional y la invitación a pagarlo.

Se advierte que, si desiste algún interesado, es posible que el vacacional no se abra y quedaría un saldo a favor para el siguiente periodo académico o se invite a pagar el excedente. De lo contrario recibirá un mensaje de no autorización.

14. Para pago de vacacionales o excedentes se puede consultar por el por el Menú Servicios, luego Financiero y Financiero.

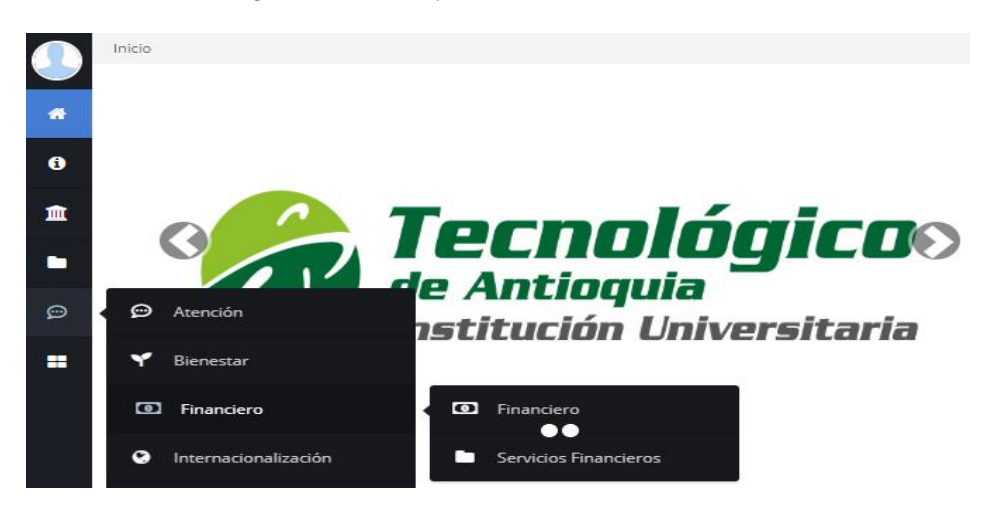

15. Aquí se habilitará la opción para pagos en Línea (PSE o tarjeta de crédito VISA o MASTERCARD) o para pagos físicos en Banco Popular o Davivienda con la liquidación de matrícula desde la impresora.

| C | ILista de Ordenes de Matricula del estudiante |         |                           |                    |        |            |                     |               |          |                |  |  |  |  |
|---|-----------------------------------------------|---------|---------------------------|--------------------|--------|------------|---------------------|---------------|----------|----------------|--|--|--|--|
| т | Tecnológico de Antioquia                      |         |                           |                    |        |            |                     |               |          |                |  |  |  |  |
|   | Año                                           | Periodo | Estado del Estudiante     | Programa           | Año OM | Periodo OM | Estado de Pago      | Fecha de Pago | Imprimir | Pagos en Linea |  |  |  |  |
|   | 2021                                          | 1       | Estudiante Prematriculado | CONTADURIA PUBLICA | 2021   | 1          | Pendiente Por Pagar | Sin pago      | •        | pse 🗾          |  |  |  |  |

16. Al no pagar el vacacional en los tiempos establecidos, se retira su matrícula y no es posible realizar pagos extemporáneos, para garantizar la continuidad del curso para los demás interesados.

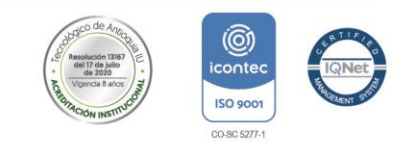